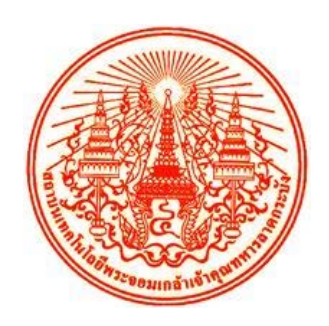

# คู่มือการใช้งานระบบ สำหรับผู้เรียน

# การเรียนการสอนออนไลน์ KLIX

(KMITL Learning Intelligent X)

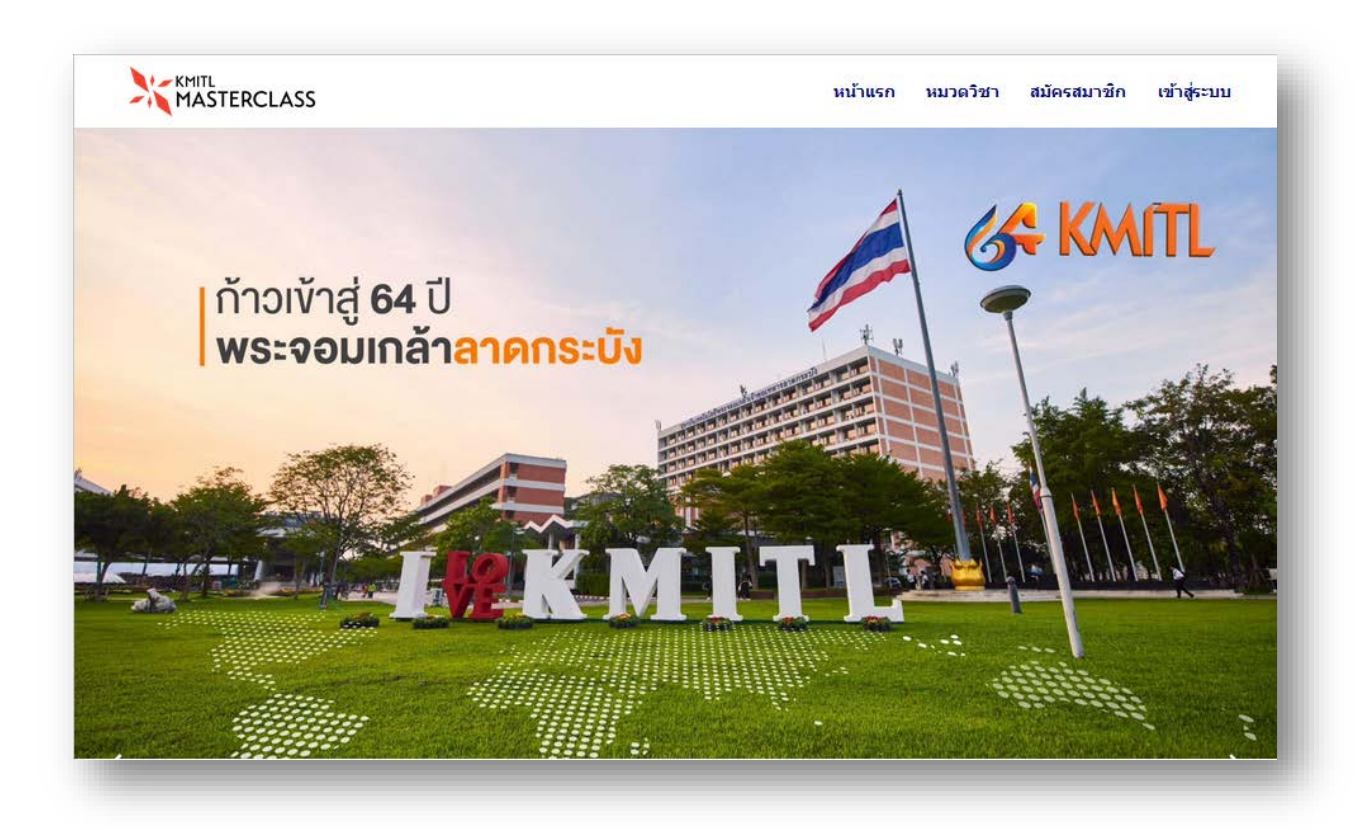

Ву

งานการเรียนการสอนออนไลน์

KMITL Online Learning & Teaching Services

## สารบัญ

## เนื้อหา

### เลขหน้า

| การสมัครสมาชิก                                           | 4 |
|----------------------------------------------------------|---|
| การแก้ไขบัญชีผู้ใช้งานด้วยตนเอง - ภาพรวม                 |   |
| การแก้ไขบัญชีผู้ใช้งานด้วยตนเอง – ตั้งรหัสผ่าน(Password) |   |
| การแก้ไขบัญชีผู้ใช้งานด้วยตนเอง-View Profile             |   |
| ดูการลงทะเบียนเรียนรายวิชาของตนเอง                       |   |
| รูปแบบคอร์สการเรียน                                      |   |
| เกณฑ์การวัดผลการเรียนรู้                                 |   |
| เลือกคอร์สที่ต้องการเรียน                                |   |
| ดูรายละเอียด/เนื้อหาวิชา                                 |   |
| Enroll รายวิชา                                           |   |
| เข้าสู่บทเรียน/ทำแบบทดสอบท้ายบท/การผ่านเกณฑ์             |   |
| เข้าสู่บทเรียน/ทำแบบทดสอบท้ายบท/การผ่านเกณฑ์             |   |
| การดูในรายวิชาที่ได้เคยศึกษาไป                           |   |
| การดูใบประกาศนียบัตร                                     |   |
| การพิมพ์ใบประกาศนียบัตร                                  |   |

ระบบการเรียนการสอนออนไลน์ KLIX : KMITL Learning Intelligent X ดำเนินการเพื่อรองรับการเรียนในสมัยใหม่ ที่ ไม่ จำกัดอายุ เวลา และสถาที่ อีกทั้สถานการณ์การแพร่ ระบาดของไวรัส COVID-19 ทำให้การเรียนการสอน ในรูปแบบปกติไม่สามารถดำเนินการได้ และทำให้สถาบันการศึกษาทั่วประเทศไทยต้องดำเนินการจัดการเรียนการสอน ออนไลน์เต็มรูปแบบ มีผลตั้งแต่วันที่ 18 มีนาคม 2563 นั้น

สถาบันเทคโนโลยีพระจอมเกล้าเจ้าคุณทหารลาดกระบัง ได้เห็นถึงความสำคัญ และความจำเป็นเร่งด่วนในการผลิตสื่อ และรูปแบบการจัดการเรียนการสอนออนไลน์ เพื่อรับมือกับสถานการณ์การแพร่ระบาดของ COVID-19 หรือปัจจัยอื่น ๆ ในอนาคต ที่ส่งผลกระทบต่อการเรียนการสอน และเป็นการเพิ่มทางเลือกให้กับผู้เรียน ทั้งนักศึกษาในสถาบันฯ ต่างสถาบันฯ รวมถึงนักเรียน และผู้สนใจทั่วไปที่เรียนรู้ในรูปแบบออนไลน์ ให้สามารถเข้าถึงการเรียนการสอนออนไลน์ได้ในระหว่าง เวลาที่ไม่สะดวกเดินทางไปยังมหาวิทยาลัยหรือในสถานการณ์ที่จำเป็นต้องเรียนรู้ผ่านแพลตฟอร์มออนไลน์

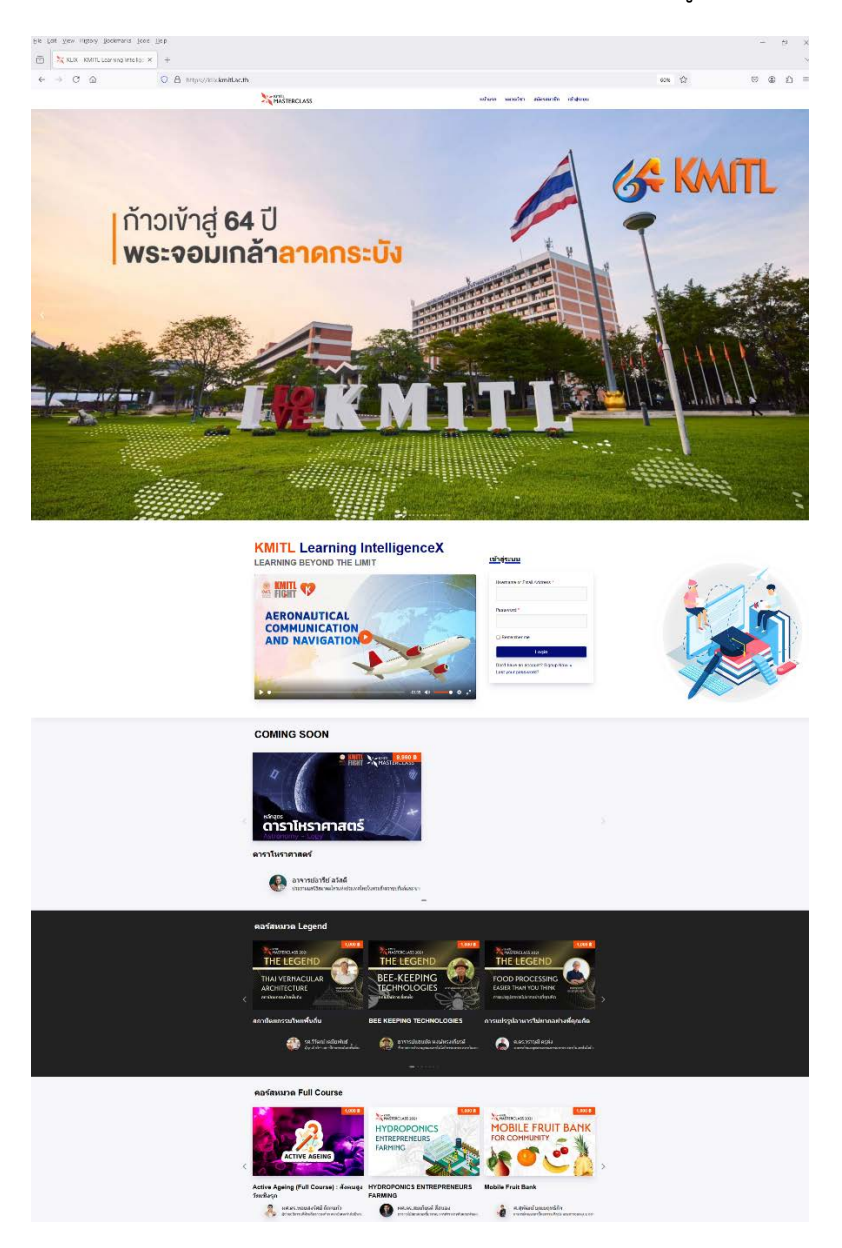

ภาพที่ 1 เว็บไซต์ https://klix.kmitl.ac.th/

### การสมัครสมาชิก

| การดำเนินการ : | 1. เลือก "สมัครสมาชิก" เพื่อทำการสมัครใช้บริการ |
|----------------|-------------------------------------------------|
|                | 2. ดำเนินการกรอกรายละเอียด                      |
|                | 3. เลือกปุ่ม Register                           |
| URL :          | https://klix.kmitl.ac.th/register/              |

| 🦄 สมัครสมาชิก – KLIX                                                  | × +                                                       |                            |                      |          |             |           |   |
|-----------------------------------------------------------------------|-----------------------------------------------------------|----------------------------|----------------------|----------|-------------|-----------|---|
| · · · · · · · · · · · · · · · · · · ·                                 | https://klix.kmitl.ac.th/register/                        | ٢                          | 70%                  |          | . (€        | 9 2       |   |
| MASTERCLASS                                                           |                                                           | หน้าแรก                    | หมวด                 | เวิชา    | สมัครสมาชัก | เข้าสู่ระ | m |
|                                                                       | สมัครสมาชิก                                               |                            |                      |          |             |           |   |
|                                                                       | First name (ภาษาอิงกฤษ) *                                 |                            |                      |          |             |           |   |
|                                                                       |                                                           |                            |                      |          |             |           |   |
|                                                                       | Last name (ภาษาอังกฤษ) *                                  |                            |                      |          |             |           |   |
|                                                                       | คำนำหน้าชื่อ (ภาษาไทย) *                                  |                            |                      |          |             |           |   |
|                                                                       | เช่น นาย นาง นางสาว เป็นค้น                               |                            |                      |          |             |           |   |
|                                                                       | ชื่อจริง (ภาษาโทย) *                                      |                            |                      |          |             |           |   |
|                                                                       | นามสกุล (ภาษาไทย) *                                       |                            |                      |          |             |           |   |
|                                                                       | รับเมือบปีเพิ่ม *                                         |                            |                      |          |             |           |   |
|                                                                       | an more parent                                            |                            |                      |          |             |           |   |
|                                                                       | ประเภท *<br>ในักศึกษาปัจจะโบของ สอด                       |                            | ~                    |          |             |           |   |
|                                                                       | Username *                                                |                            |                      |          |             |           |   |
|                                                                       |                                                           |                            |                      |          |             |           |   |
|                                                                       | nyanseyidunneleingeinndu<br>Email •                       |                            |                      |          |             |           |   |
|                                                                       |                                                           |                            |                      |          |             |           |   |
|                                                                       | Password *                                                |                            |                      |          |             |           |   |
|                                                                       | I have read and accept the privacy policy and allow "KLIK | " to collect and store the | data i               |          |             |           |   |
|                                                                       | Register                                                  |                            |                      |          |             |           |   |
|                                                                       | Already have an account? Sign In =                        |                            |                      |          |             |           |   |
|                                                                       | Lost your password?                                       |                            |                      |          |             |           |   |
|                                                                       |                                                           |                            |                      |          |             |           |   |
| LIX                                                                   | About                                                     | wi<br>ci                   | husn                 | 22       |             |           |   |
| MITL Online Learning & Teaching<br>el: 099 508 8907 (ในวันเวลาราชการ) | News & Event                                              | 41<br>41                   | insdu เร             | in<br>In |             |           |   |
| mail : kmitlonline@kmitLac.th<br>acebook : KLIX Facebook Page         | Contact<br>นโสนายความเป็นส่วนตัว                          | (1)<br>(1)                 | าสู่เะบบ<br>เรสของช่ | iu       |             |           |   |
| outube : KLIX : KMITL Learning Inte                                   | Illigence X Privacy Notice                                | โป                         | รไฟล์<br>ใจบัญชี     |          |             |           |   |
| KMITL                                                                 |                                                           | ā,                         | กเอาท์               |          |             |           |   |
| MASTERCLA                                                             | (55                                                       |                            |                      |          |             |           |   |
| 3474561                                                               |                                                           |                            |                      |          |             |           |   |
|                                                                       |                                                           |                            |                      |          |             |           |   |

ภาพที่ 2 หน้าเมนูสมัครสมาชิก

\*\*\* เมื่อสมัครใช้งานเรียบร้อย สามารถเข้าใช้งานระบบได้ทันที

## 🤾 📶 MASTERCLASS ดู่มือการใช้งานระบบการเรียนการสอนออนไลน์ KLIX : KMITL Learning Intelligent X

ทางผู้เรียนต้องกรอกข้อมูลให้ครบถ้วน โดยเฉพาะช่องรับข้อมูลใดมีสัญญลักษณ์ \* (ดอกจันสีแดง) <u>ห้าม</u>ปล่อย ให้เป็นช่องว่างโดยเด็ดขาด สามารถทำได้ดังนี้

1.1 ช่อง First name (ภาษาอังกฤษ) \*

ให้ทำการกรอกชื่อจริงของท่านเป็นภาษาอังกฤษ <mark>จะเป็นชื่อที่ปรากฏใน Certificate</mark> ดังภาพ

First name (ภาษาอังกฤษ) \*

Fatima

ภาพที่ 3 ตัวอย่างการกรอกช่อง First name (ภาษาอังกฤษ) \*

1.2 ช่อง Last name (ภาษาอังกฤษ) \*

ให้ทำการกรอกนามสกุลของท่านเป็นภาษาอังกฤษ จะเป็นนามสกุลที่ปรากฏใน Certificate ดังภาพ

Last name (ภาษาอังกฤษ) \*

Ninchuawong

ภาพที่ 4 ตัวอย่างการกรอกช่อง Last name (ภาษาอังกฤษ) \*

```
1.3 ช่องคำนำหน้าชื่อ (ภาษาไทย) *
```

ให้ทำการกรอกคำนำหน้าชื่อของท่าน เช่น นาย นาง นางสาว เป็นต้น ดังภาพ

คำนำหน้าชื่อ (ภาษาไทย) \*

นางสาว

ภาพที่ 5 ตัวอย่างการกรอกช่องคำนำหน้าชื่อ (ภาษาไทย) \*

1.4 ช่องชื่อจริง (ภาษาไทย) \*

ให้ทำการกรอกชื่อจริงของท่านเป็นภาษาไทย ดังภาพ

ชื่อจริง (ภาษาไทย) \*

ฟาฏิมะฮ์

ภาพที่ 6 ตัวอย่างการกรอกช่องชื่อจริง (ภาษาไทย) \*

1.5 ช่องนามสกุล (ภาษาไทย) \*
 ให้ทำการกรอกนามสกุลของท่านเป็นภาษาไทย ดังภาพ
 นามสกุล (ภาษาไทย) \*
 นิลเชื้อวงศ์

ภาพที่ 7 ตัวอย่างการกรอกช่องนามสกุล (ภาษาไทย) \*

1.6 ช่องวัน เดือน ปีเกิด \*

ในช่องนี้เมื่อทำการคลิกเข้าไปจะมีปฏิทินปรากฏขึ้น ให้ทำการเลือกวัน เดือน ปีเกิดจากปฏิทิน ได้เลย โดยระบุปีเกิดเป็นปี ค.ศ. เท่านั้น ดังภาพ

| 17 F | ebruar | y 200 | 2    |     |     |     |
|------|--------|-------|------|-----|-----|-----|
| (    | F      | ebrua | ry 🗸 | 200 | 2   | >   |
| iun  | Mon    | Tue   | Wed  | Thu | Fri | Sat |
|      |        | 29    |      |     | 1   | 2   |
| 3    | 4      | 5     | 6    | 7   | 8   | 9   |
| 10   | 11     | 12    | 13   | 14  | 15  | 16  |
| 17   | 18     | 19    | 20   | 21  | 22  | 23  |
| 24   | 25     | 26    | 27   | 28  |     |     |
|      | 83     |       | 6    | :7  | 8   | 9   |

ภาพที่ 8 ตัวอย่างการเลือกวัน เดือน ปีเกิดจากปฏิทิน \*

```
1.7 ช่องประเภท *
```

ในช่องนี้เมื่อทำการคลิก จะมีตัวเลือกให้เลือก 3 ตัวเลือก ดังภาพ

| ประเภท *                      |   |
|-------------------------------|---|
| นักศึกษาปัจจุบันของ สจล.      | ~ |
| นักศึกษาปัจจุบันของ สจล.      |   |
| ศิษย์เก่า สจล.<br>บุคคลทั่วไป |   |

ภาพที่ 9 ตัวอย่างการเลือกประเภทผู้ใช้\*

 1.8 ช่อง Username \*
 ให้ทำการตั้งชื่อ Username <u>ขอให้ตั้งโดยใช้ตัวหนังสือภาษาอังกฤษ (aA-zZ) และตัวเลข (0-9) เท่านั้น</u> ดังภาพ Username \*

Fxtimx1702

ภาพที่ 10 ตัวอย่างการตั้งชื่อ Username\*

<u>หมายเหตุ</u> : ในกรณีที่ตั้ง Username ซ้ำกับที่มีอยู่แล้วในระบบจะมี Error แจ้งเตือนดังภาพ ให้ทำการตั้ง Username ใหม่

Sorry, that username already exists!

ภาพที่ 11 ตัวอย่าง Error แจ้งเตือน Username ซ้ำ

1.9 ช่อง Email \*

ให้ทำการกรอก Email ที่ท่านใช้งาน ดังภาพ

Email \*

fatimaninchuawong@gmail.com

ภาพที่ 12 ตัวอย่างการกรอก Email \*

<u>หมายเหตุ</u> : ในกรณีที่ตั้ง Email ซ้ำกับที่มีอยู่แล้วในระบบจะมี Error แจ้งเตือนดังภาพ ให้ทำ การตั้ง Email ใหม่

Sorry, that email address is already used!

ภาพที่ 13 ตัวอย่าง Error แจ้งเตือน Email ซ้ำ

1.10 ช่อง Password \*

ให้ทำการตั้งรหัสผ่านเข้าสู่ระบบของท่านเอง โดยสามารถใช้ผสมได้ทั้งตัวหนังสือภาษาอังกฤษ (aA-zZ), ตัวเลข (0-9) หรืออักขระพิเศษต่าง ๆ เป็นต้น ดังภาพ

Password \*

••••••

ภาพที่ 14 ตัวอย่างการกรอก Password \*

 เมื่อทำการกรอกข้อมูลครบถ้วนแล้วให้ท่านทำการคลิกเพื่อยื่นยันว่าท่านได้อ่านและยอมรับ นโยบายความเป็นส่วนตัว และอนุญาตให้ "KLIX" รวบรวมและจัดเก็บข้อมูลที่ท่านส่งผ่าน แบบฟอร์มนี้ ดังภาพ

I have read and accept the privacy policy and allow "KLIX" to collect and store the data I submit through this form. \*

ภาพที่ 15 ตัวอย่างการคลิกเพื่อยื่นยันว่าท่านได้อ่านและยอมรับนโยบายความเป็นส่วนตัว

- 3. จากนั้นคลิกที่ปุ่ม Register เพื่อทำการสมัครสมาชิก
- เมื่อทำการสมัครสมาชิกเรียบร้อยแล้ว สามารถนำ Username หรือ Email และ Password ไปทำ การเข้าสู่ระบบ (Login) โดยสามารถทำได้ดังนี้

4.1ไปที่หน้าเว็บไซต์ <u>https://klix.kmitl.ac.th/log-in/</u>

- 4.2ทำการกรอก Username หรือ Email ในช่อง Username or Email Address \*
- 4.3ทำการกรอก Password ที่ได้ตั้งไว้
- 4.4คลิกปุ่ม Login

| เข้าสู่  | ระบบ               |              |      |  |
|----------|--------------------|--------------|------|--|
| Username | e or Email Address | •            |      |  |
| Fatima   |                    |              |      |  |
| Password | •                  |              |      |  |
|          |                    |              |      |  |
| C Remem  | nber me            |              |      |  |
|          | Login              |              |      |  |
| • Don't  | t have an account  | ? Signup Now | · 20 |  |
| • Lost   | your password?     |              |      |  |

ภาพที่ 16 หน้าจอการเข้าสู่ระบบ

5. หากเข้าสู่ระบบและมีหน้านี้ปรากฏขึ้น ถือว่าการสมัครสมาชิกสำเร็จ ดังภาพ

## <u>เข้า</u>สู่ระบบ

You are currently logged in as Fatima. View profile | Account settings | Log out »

ภาพที่ 17 หน้าจอการผ่านเข้าสู่ระบบ เป็นสมาชิกเรียบร้อย

## การแก้ไขบัญชีผู้ใช้งานด้วยตนเอง - ภาพรวม

| Menu/รายการ : | โปรไฟล์                      |
|---------------|------------------------------|
| การดำเนินการ  | 1. เลือก โปรไฟล์             |
|               | 2. เลือก แก้ไขบัญชี          |
|               | 3. Setting                   |
|               | 4. แก้ไขรายละเอียดที่ต้องการ |
|               | 5. Update Profile            |

| MASTERCLASS 202  | หน้าแรก คอร์สทั้งหมด คอร์สของฉัน | โปรไฟล์    |
|------------------|----------------------------------|------------|
| <u>ប៉ិស្ស៥</u> 3 |                                  | แก้ไขบัญชี |
| Settings         | Profile settings                 | ล็อกเอาท์  |
| Password         | Email *                          |            |
| View Profile     |                                  |            |
| Logout           | ประเภท *                         |            |
|                  | Bio                              |            |
|                  |                                  | 1          |
|                  | Website                          |            |
|                  | Profile picture                  |            |
|                  | [remove]                         |            |
|                  | Choose File No file chosen       |            |
|                  | Maximum file size: 64 MB.        |            |
|                  | 5                                |            |

## การแก้ไขบัญชีผู้ใช้งานด้วยตนเอง – ตั้งรหัสผ่าน (Password)

| Menu/รายการ : | โปรไฟล์                                                   |
|---------------|-----------------------------------------------------------|
| การดำเนินการ  | 1. เลือก โปรไฟล์                                          |
|               | 2. เลือก แก้ไขบัญชี                                       |
|               | 3. เลือก Password                                         |
|               | 4. แก้ไขรายละเอียดที่ต้องการ                              |
|               | 5. Change Password                                        |
|               | นักศึกษาปัจจุบันของ สจล.<br>ศิษย์เก่า สจล.<br>บุคคลทั่วไป |

| <u>ប័ត្យ</u> ៥ |                   | แก้ไขบัญชี |
|----------------|-------------------|------------|
| Settings 3     | Change password 4 | ล็อกเอาท์  |
| Password       | Password *        |            |
| View Profile   |                   |            |
| Logout         | Repeat password * |            |
|                |                   |            |

## การแก้ไขบัญชีผู้ใช้งานด้วยตนเอง-View Profile

| Menu/รายการ : | โปรไฟล์                                                       |
|---------------|---------------------------------------------------------------|
| การดำเนินการ  | 1. เลือก โปรไฟล์                                              |
|               | 2. เลือก แก้ไขบัญชี                                           |
|               | 3. เลือก Password                                             |
|               | 4. View Profile                                               |
|               | ดูรายละเอียดรายการที่ได้ทำการปรับปรุงข้อมูลในขั้นตอน Settings |

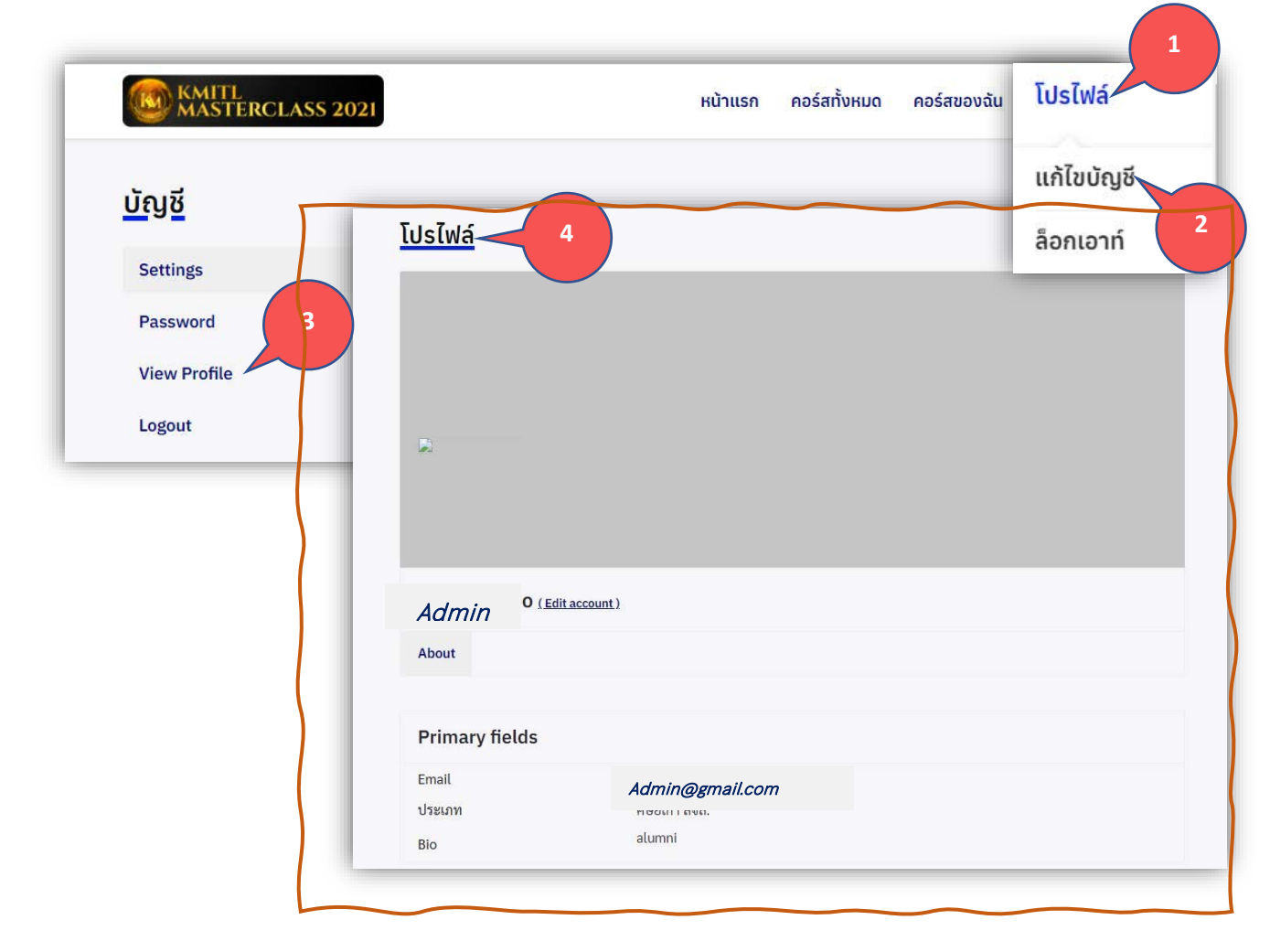

## ดูการลงทะเบียนเรียนรายวิชาของตนเอง

| Menu/รายการ : | คอร์สของฉัน                                                       |
|---------------|-------------------------------------------------------------------|
| การดำเนินการ  | 1. เลือก คอร์สของฉัน                                              |
|               | 2. ระบบแสดงรายวิชาที่ได้ลงทะเบียนเรียน รวมทั้งรายวิชาที่ผ่านเกณฑ์ |
|               | การประเมินผลพร้อมได้รับใบประกาศนียบัตร                            |

| © 13:20 ∰ 14 August 2021<br>Modern Entrepreneur : ผู้<br>ประกอบการสมัยใหม่<br>(Introduction) | THE DISRUPTOR | <ul> <li>© 23:52</li></ul> |
|----------------------------------------------------------------------------------------------|---------------|----------------------------|

### รูปแบบคอร์สการเรียน

คอร์สการเรียน มีหลากหลายรูปแบบหรือหมวดรายวิชาคือ

- 1. คอร์สการเรียนรู้ในระดับพื้นฐาน เช่น Introduction , Upskill/Reskill
- 2. คอร์สการเรียนรู้แบบมีค่าใช้จ่าย หรือเทียบหน่วยกิตได้ เช่น FullCourse , Happy Life ,

Credit Bank หรือ Collage of Innovation and Industrial Management

#### เกณฑ์การวัดผลการเรียนรู้

| รูปแบบคอร์ส                  | เกณฑ์การวัดผล | ใบประกาศนียบัตร | เทียบหน่วยกิต    | ค่าใช้จ่าย |
|------------------------------|---------------|-----------------|------------------|------------|
| Introduction<br>ระดับพื้นฐาน | 80%           | <               | ×                | ×          |
| Full Course                  |               |                 |                  |            |
| มีค่าใช้จ่าย /               | 80%           | $\sim$          | *                | $\sim$     |
| เทียบหน่วยกิตได้             |               |                 | ม.i workshop รวม |            |

<u>หมายเหตุ</u> การทำแบบทดสอบ สามารถตอบใหม่ได้ไม่เกิน 10 ครั้งต่อทั้งชุดคำถาม

## เลือกคอร์สที่ต้องการเรียน

| Menu         | : | "คอร์สทั้งหมด"                 |
|--------------|---|--------------------------------|
| การดำเนินการ | : | 1. เลือก "คอร์สทั้งหมด"        |
|              |   | 2. เลือกรายวิชาที่สนใจ         |
|              |   | 3. เลือกปุ่ม "Enroll คอร์สนี้" |

#### ตัวอย่างรายวิชา ในหมวดรายวิชา Introduction

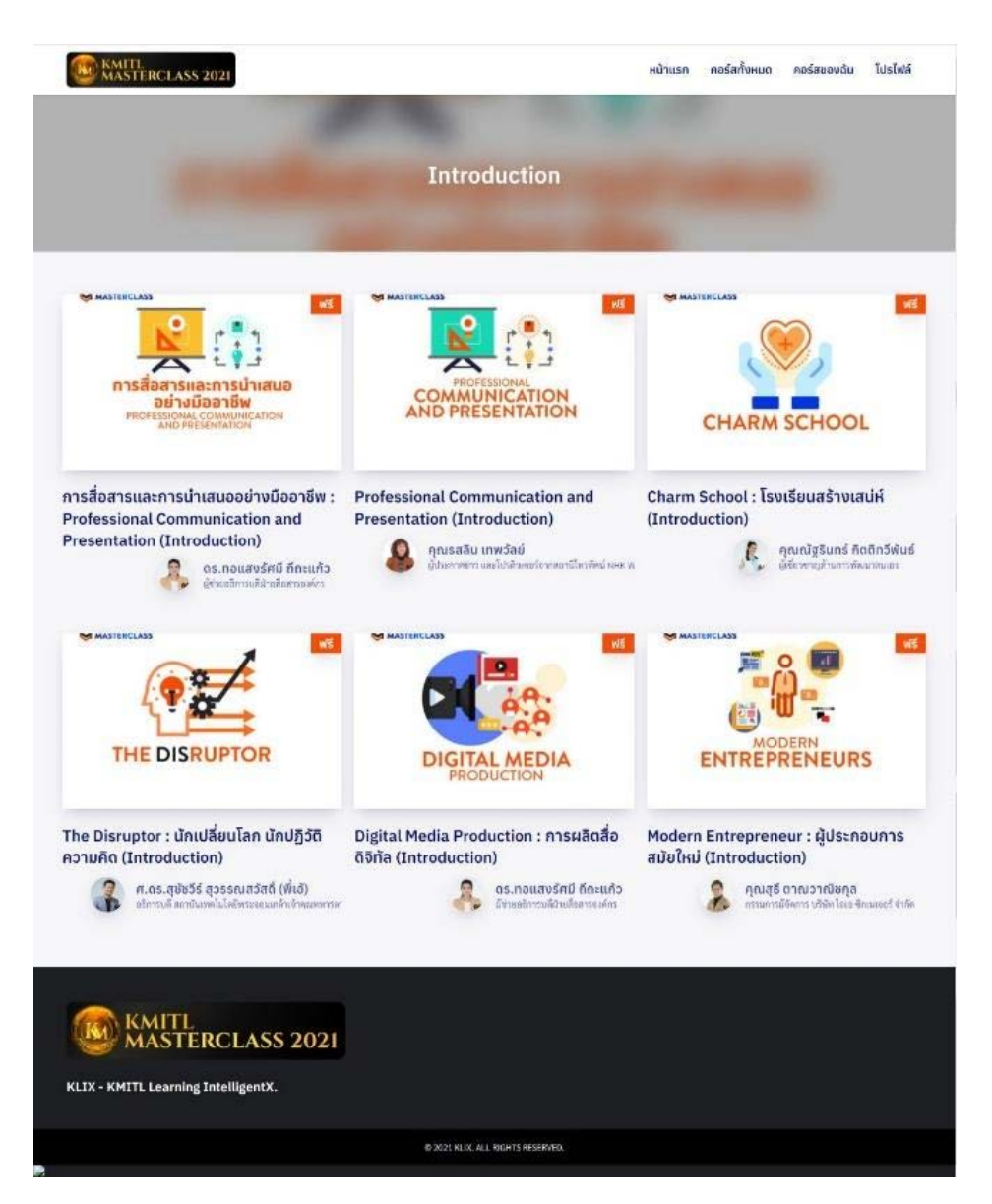

#### ตัวอย่างรายวิชา ในหมวดรายวิชา Full Course

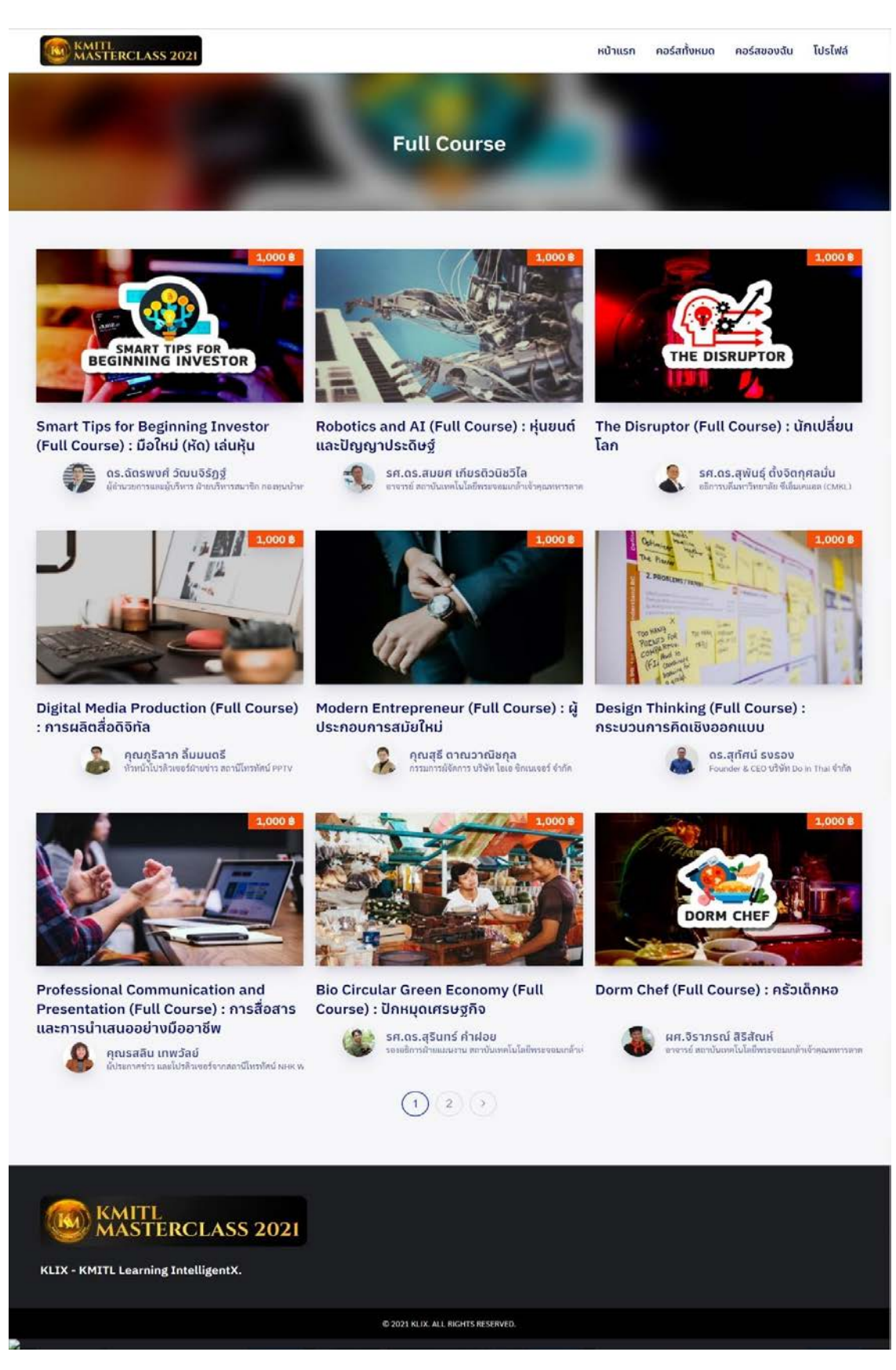

#### ตัวอย่างรายวิชา ในหมวดรายวิชา Full Course (ต่อ)

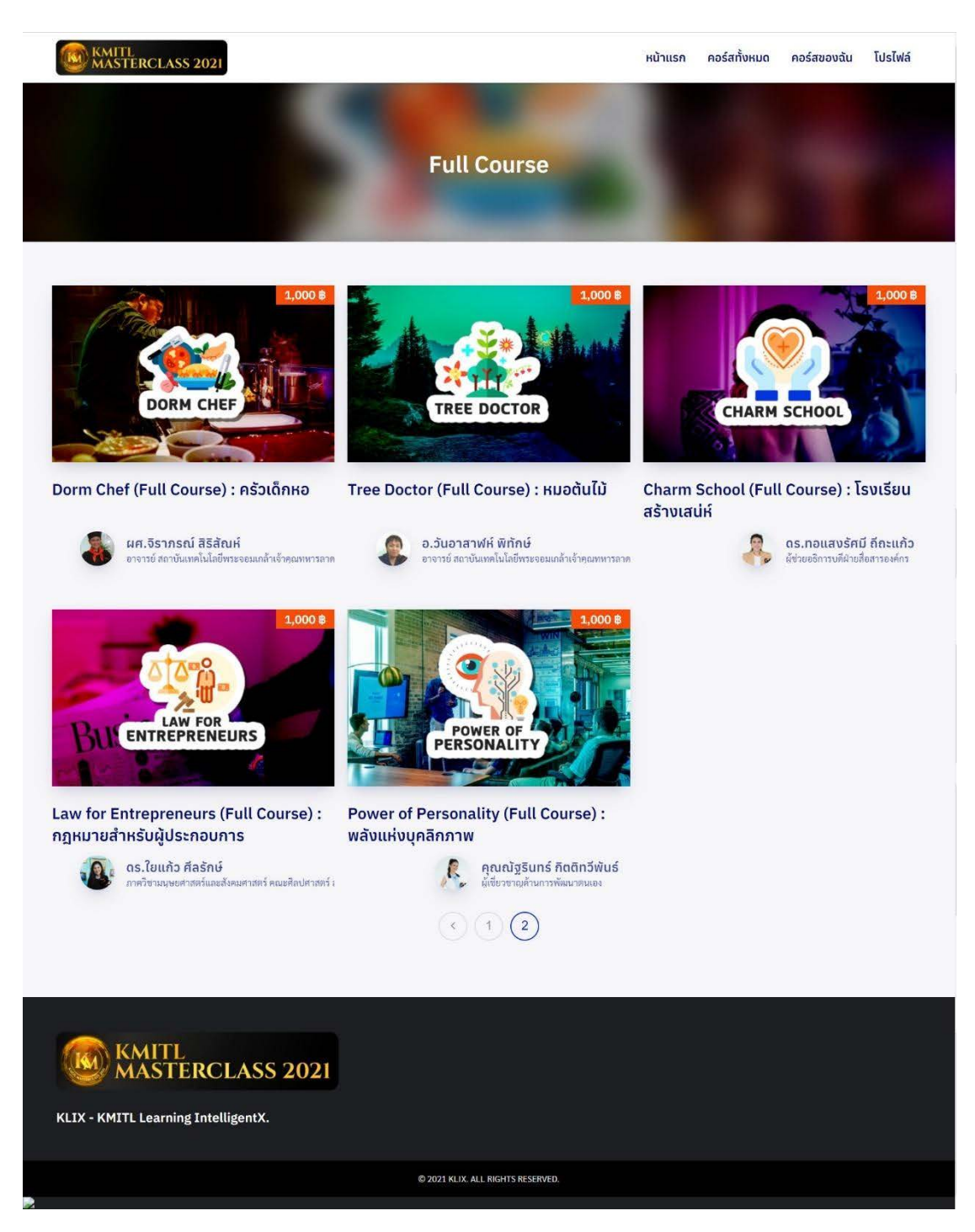

## ดูรายละเอียด/เนื้อหาวิชา

| การดำเนินการ : |  |
|----------------|--|
|----------------|--|

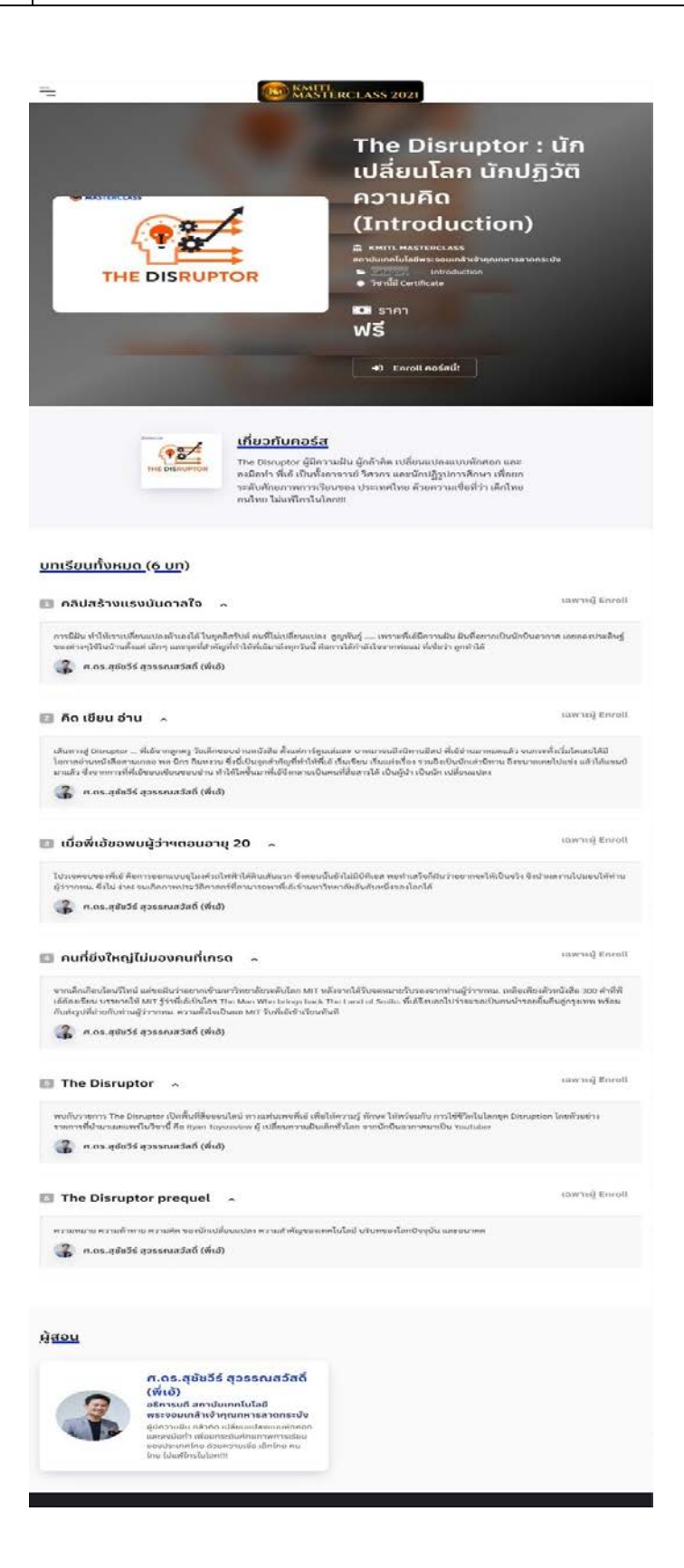

#### Enroll รายวิชา

| การดำเนินการ | : | 1. ลงทะเบียนเลือกรายวิชาที่สนใจ |
|--------------|---|---------------------------------|
|              |   |                                 |

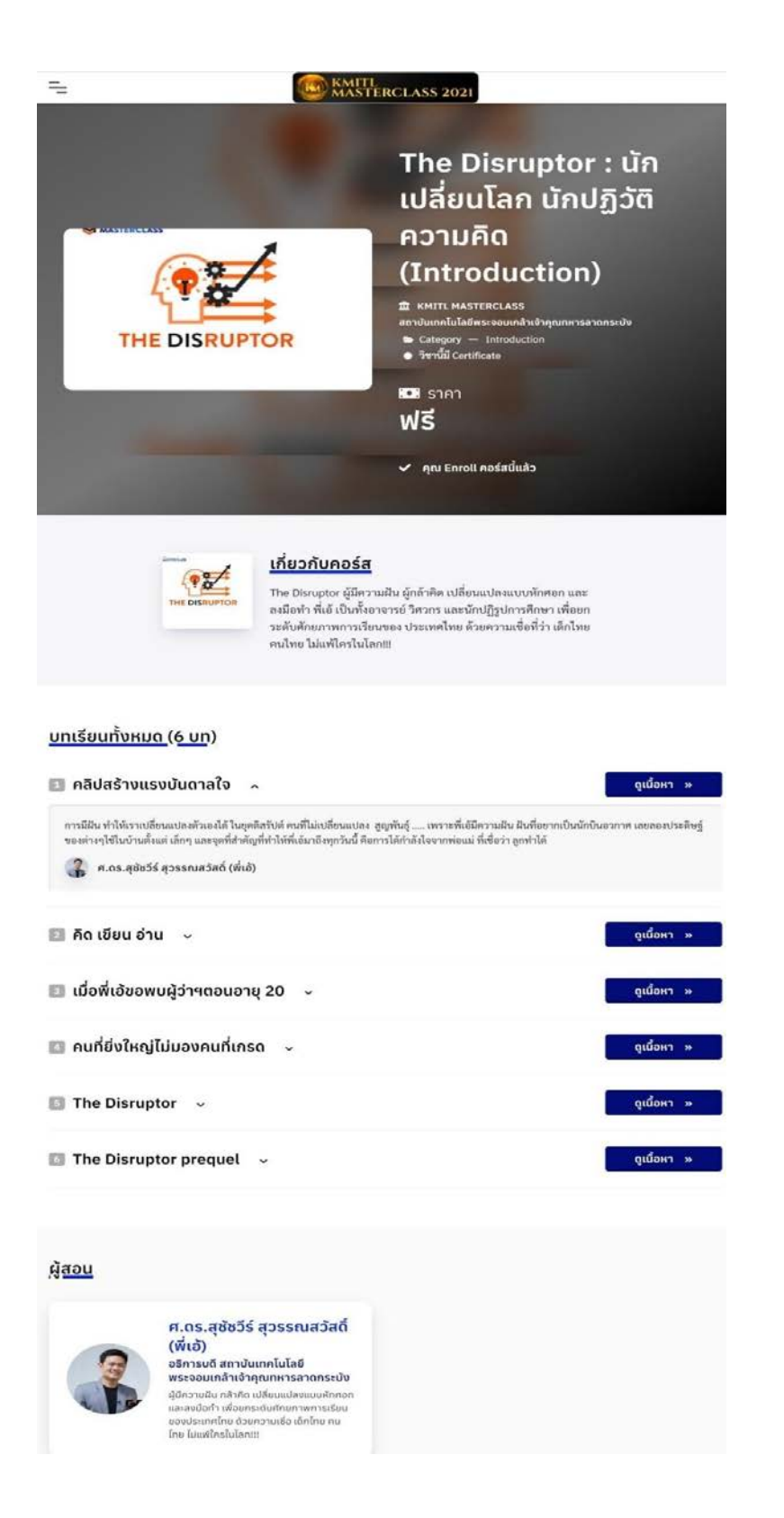

#### เข้าสู่บทเรียน/ทำแบบทดสอบท้ายบท/การผ่านเกณฑ์

| การดำเนินการ : | 1. เรียนบทเรียนต่ | เง ๆ พร้อมทำแบบฝึเ | กหัดท้ายบท |
|----------------|-------------------|--------------------|------------|
|----------------|-------------------|--------------------|------------|

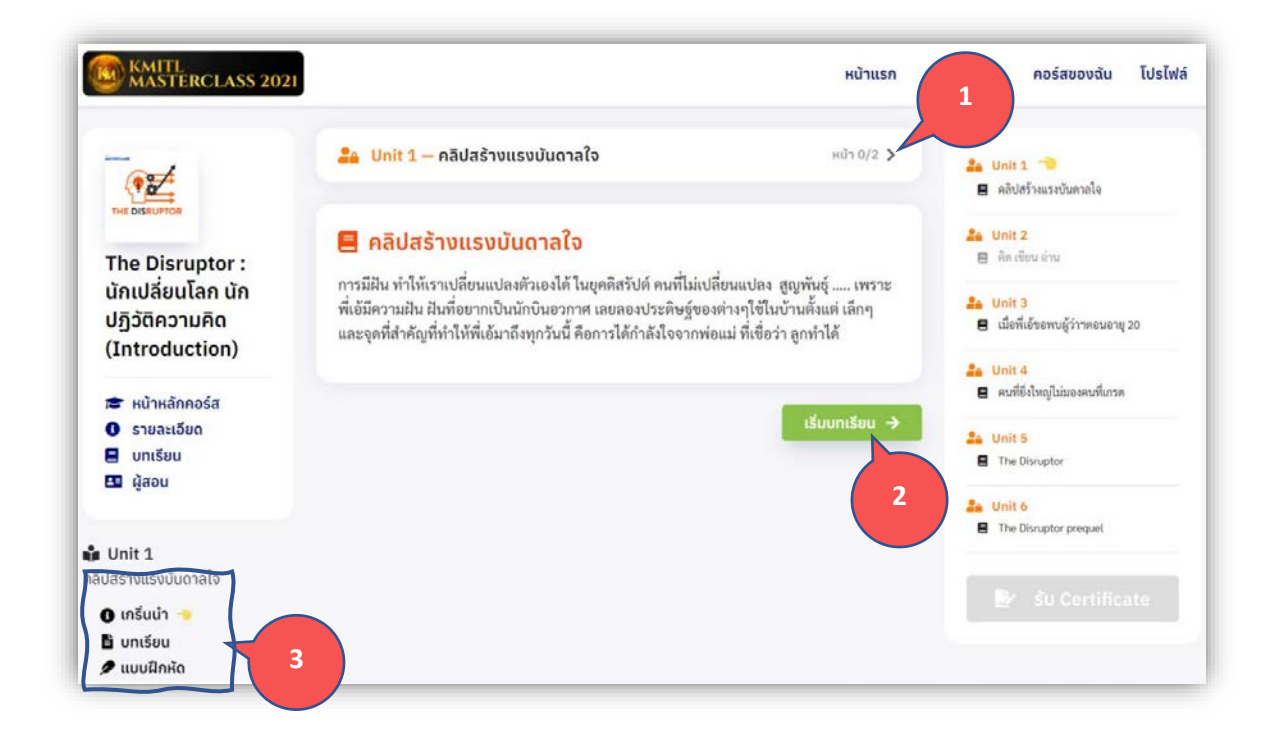

้วิธีการเริ่มเข้าสู่บทเรียน สามารถทำได้ดังนี้

- 1. เลือกที่ปุ่ม ">" ตามหมายเลข 1
- 2. เลือกปุ่ม "เริ่มบทเรียน" ตามหมายเลข 2
- 3. เลือกที่เมนู "บทเรียน" ตามหมายเลข 3
- ระบบจะแสดงเนื้อหาในหน้าถัดไป

#### ้วิธีการย้อนกลับของบทเรียน สามารถทำได้ดังนี้

- 1. เลือกเมนู ตามกรอบ
- 2. เลือกที่ปุ่ม "<" ตามหมายเลข 4

#### ดังภาพด้านล่าง

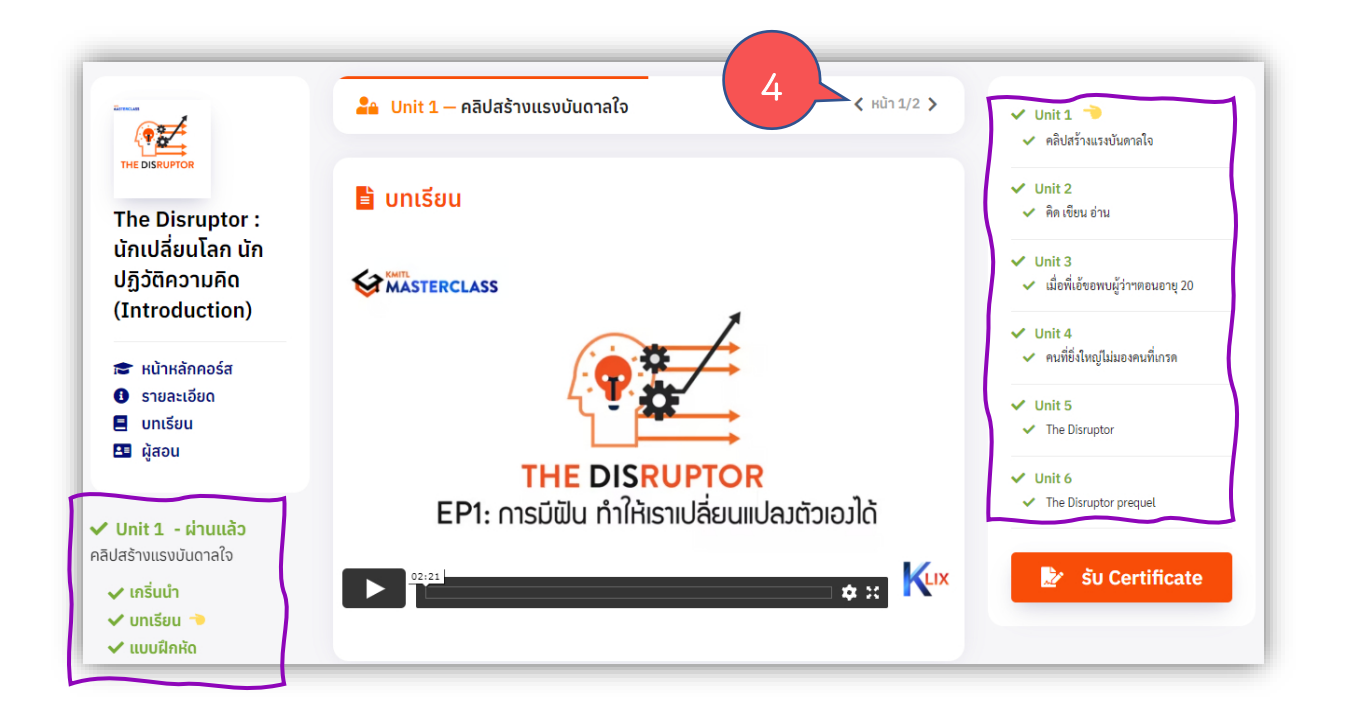

#### เข้าสู่บทเรียน/ทำแบบทดสอบท้ายบท/การผ่านเกณฑ์

| การดำเนินการ | : | 1.3 การเริ่มเรียนบทเรียนต่างๆ พร้อมทำแบบฝึกหัดท้ายบท          |
|--------------|---|---------------------------------------------------------------|
| หมายเหตุ     | : | การทำแบบทดสอบ สามารถตอบใหม่ได้ไม่เกิน 10 ครั้งต่อทั้งชุดคำถาม |
|              |   |                                                               |

คุณตอบถูก 0/1 ข้อ คิดเป็น 0% (คุณต้องตอบให้ได้ 100%)

สถานะ <mark>ยังไม่ผ่าน</mark> คุณทำไปแล้ว 1 ครั้ง | ทำได้อีก 9 ครั้ง | คะแนนสูงสุด 0%

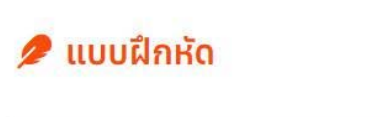

ข้อ 1. พี่เอ้ได้เข้าเรียนต่อที่มหาวิทยาลัยใด? จงเลือกคำตอบที่ถูกต้อง (ตอบได้ มากกว่า 1 คำตอบ)

🗙 คุณตอบข้อนี้ผิด

MIT Massachusetts Institute of Technology

Harvard University

ส่งคำตอบอีกครั้ง

เมื่อผู้เรียนผ่านเกณฑ์ของรายวิชานั้น ๆ ระบบแสดงดังภาพด้านล่าง

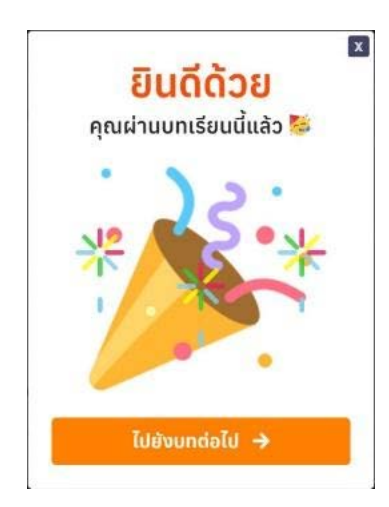

## การดูในรายวิชาที่ได้เคยศึกษาไป

|             | 1. เลือก คอร์สของฉัน                                                 |
|-------------|----------------------------------------------------------------------|
|             | 2. ระบบแสดงรายวิชาที่ได้ลงทะเบียนเรียน รวมทั้งรายวิชาที่ผ่านเกณฑ์การ |
|             | ประเมินผล พร้อมได้รับใบประกาศนียบัตร                                 |
| การดาเนนการ | 3. เลือกรายวิชาที่ต้องการ                                            |
|             | 4. ศึกษาเพิ่มเติม                                                    |
|             | 5. รับใบประกาศนียบัตร                                                |

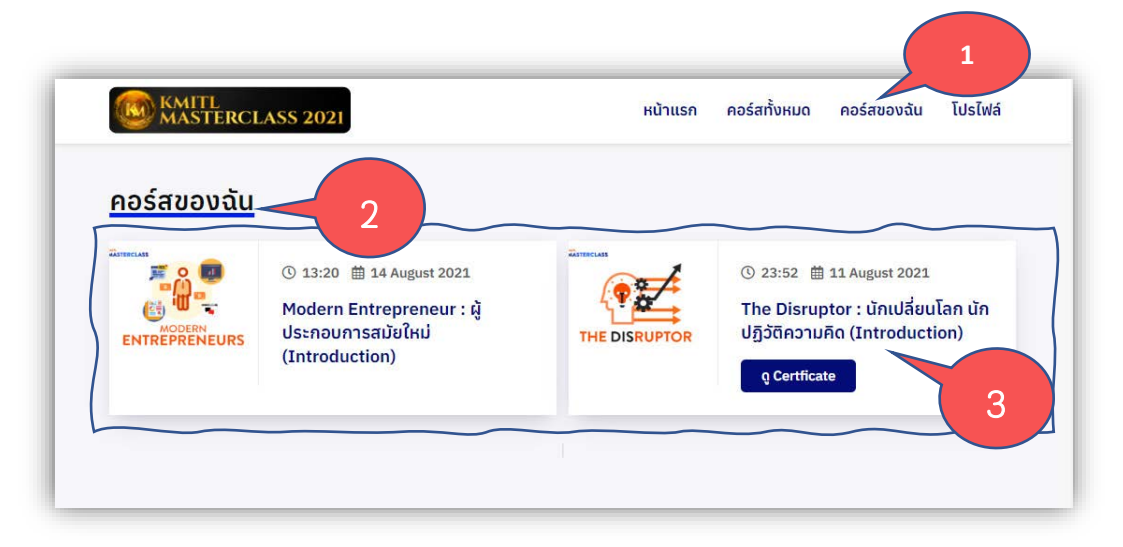

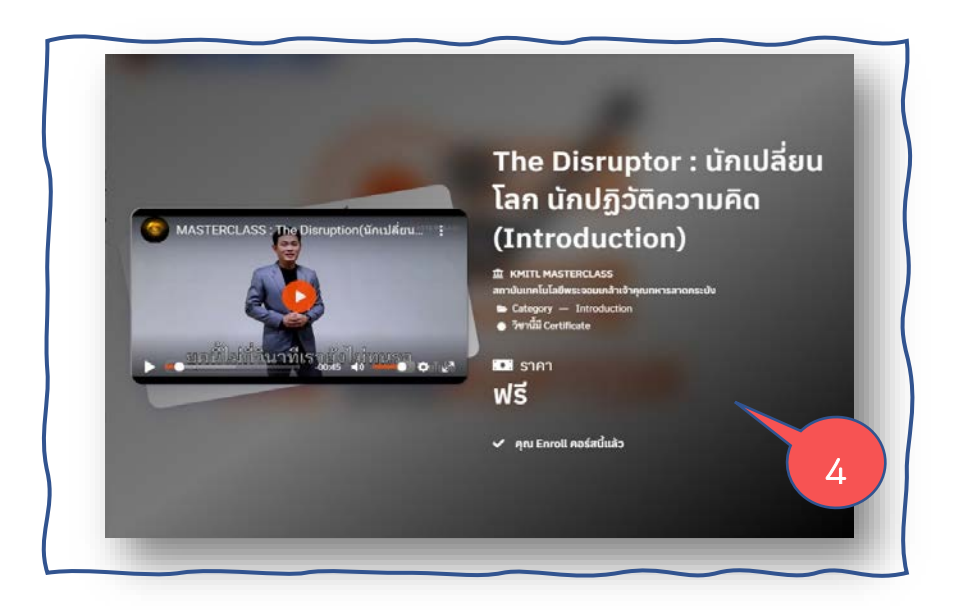

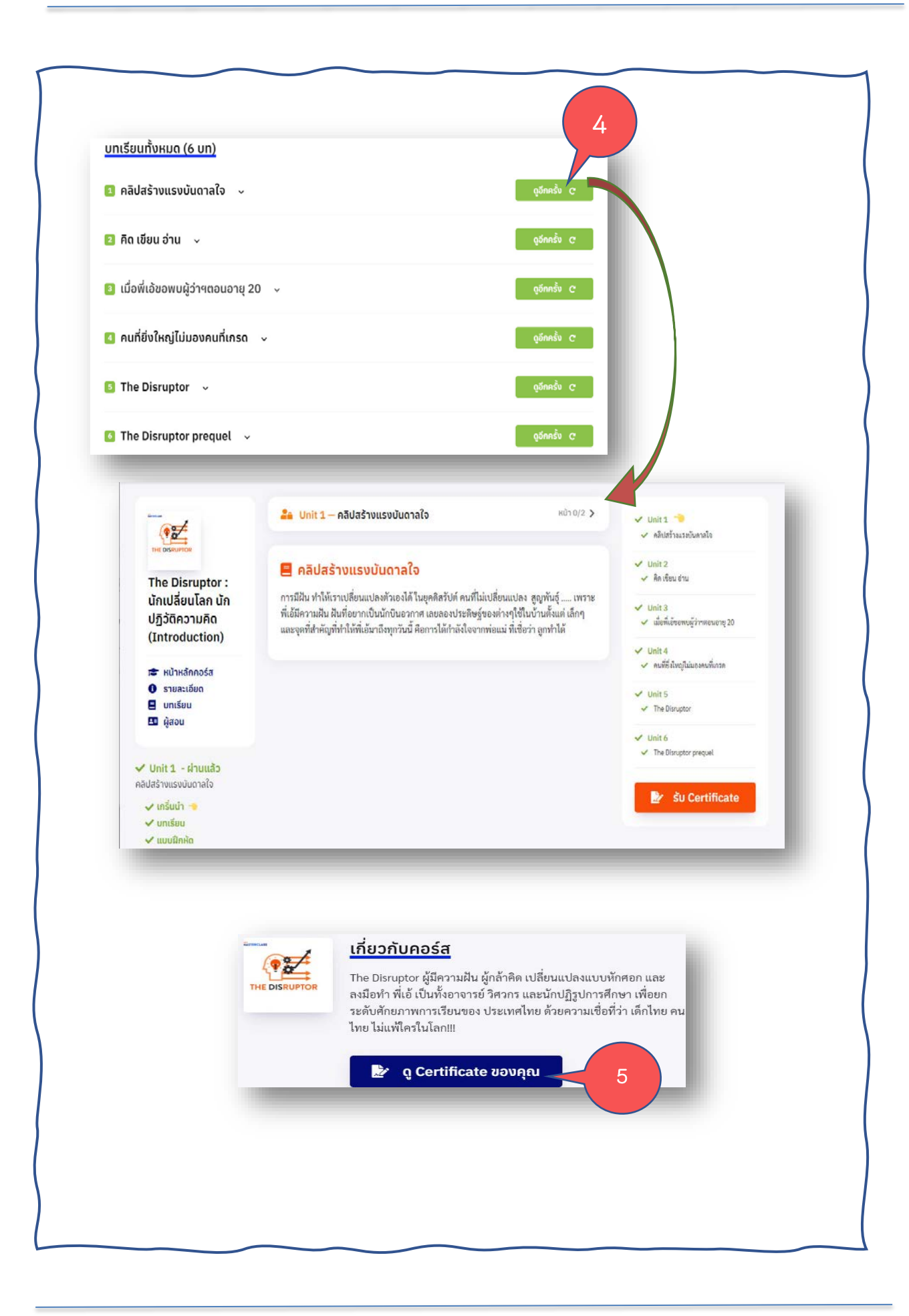

## การดูใบประกาศนียบัตร

|                       | 1. เลือก คอร์สของฉัน                                              |
|-----------------------|-------------------------------------------------------------------|
| ဝာင္ကရိပ္စ္အမွာမွာဝင္ | 2. ระบบแสดงรายวิชาที่ได้ลงทะเบียนเรียน รวมทั้งรายวิชาที่ผ่านเกณฑ์ |
| 1.1361.19791113       | การประเมินผลพร้อมได้รับใบประกาศนียบัตร                            |
|                       | 3.                                                                |

| ດວຣ໌ສູແວນວັນ  |                                                                                                   |               |                                                                                                    |
|---------------|---------------------------------------------------------------------------------------------------|---------------|----------------------------------------------------------------------------------------------------|
| ENTREPRENEURS | 2<br>© 13:20 ⊞ 14 August 2021<br>Modern Entrepreneur : ผู้<br>ประกอบการสมัยใหม่<br>(Introduction) | THE DISRUPTOR | © 23:52 ∰ 11 August 2021<br>The Disruptor : นักเปลี่ยนโลก นัก<br>ปฏิวัติความคิด (Introduction)<br>g Certficate |

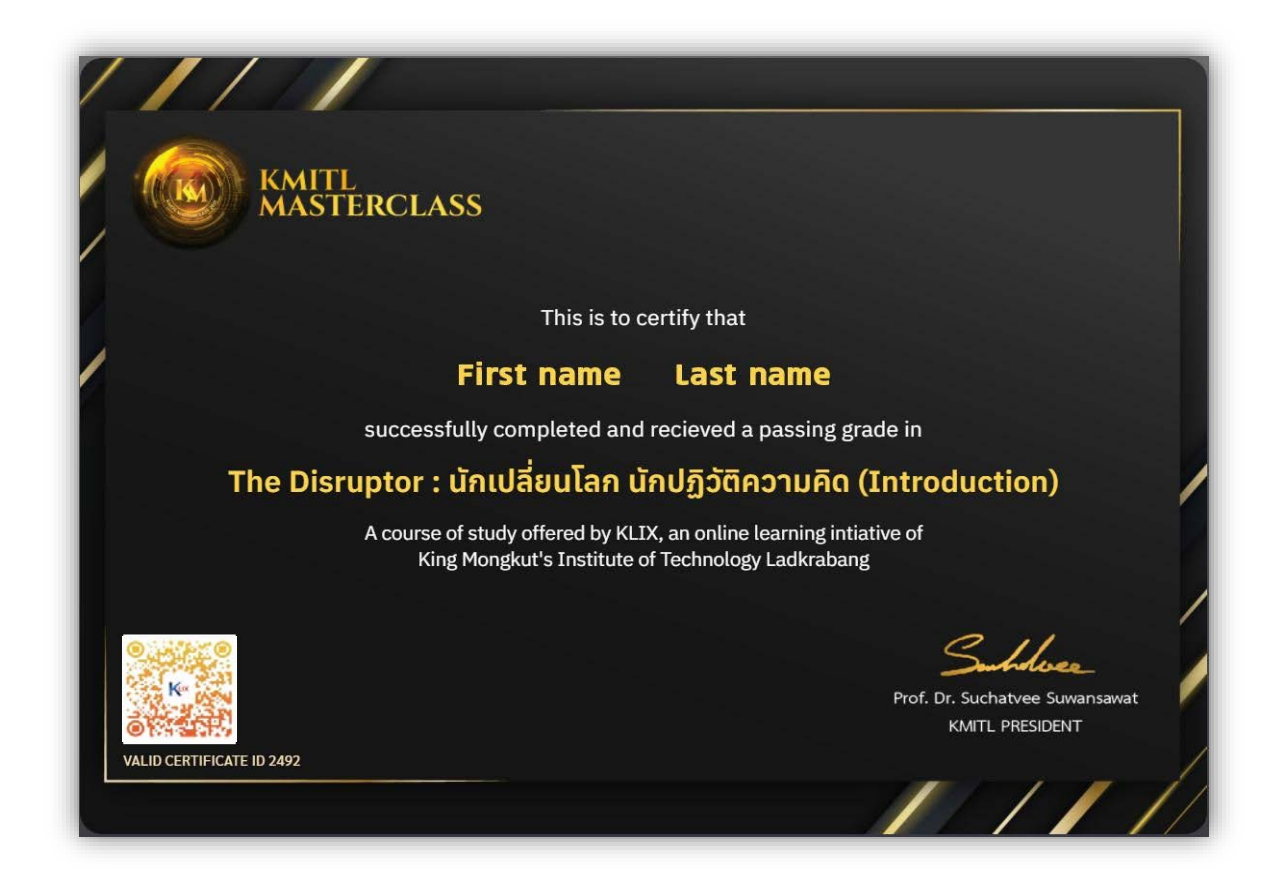

### การพิมพ์ใบประกาศนียบัตร

|             | 1. หลังจากเลือกดูใบประกาศนียบัตร ตามขั้นตอนด้านบน เมื่อต้องการพิมพ์ |
|-------------|---------------------------------------------------------------------|
|             | หรือบันทึกออกจากระบ                                                 |
| •••••••••   | 1.1 กดปุ่ม Ctrl+p แสดงภาพใบประกาศนียบัตรดังด้านล่าง                 |
| การดาเนนการ | 1.2 สามารถเลือกพิมพ์ หรือบันทึกไฟล์ในรูปแบบ .pdf                    |
|             | 1.3 หากขนาดไม่พอดี สามารถปรับลดขนาดได้ตามความเหมาะสม                |
|             | 1.4 กดปุ่ม Print                                                    |

| Print (?                                                                                      | Pages                                                                                                    |
|-----------------------------------------------------------------------------------------------|----------------------------------------------------------------------------------------------------|
| Total: 1 sheet of paper                                                                       | O All                                                                                                    |
| Printer 1.2                                                                                   | e.g. 1-5, 8, 11-13                                                                                                    |
| Adobe PDF                                                                                     | Color                                                                                                    |
| Copies                                                                                        | Color 🗸                                                                                                    |
| 1                                                                                             | Fewer settings $\wedge$                                                                                                    |
| Layout Ortrait                                                                                | Paper size                                                                                                    |
| O Landscape                                                                                   | A4 ~                                                                                                    |
|                                                                                               |                                                                                                    |
| Scale (%)                                                                                     | Margins                                                                                                    |
| Scale (%)<br>Fit to printable area                                                            | Margins<br>Default ~                                                                                                    |
| Scale (%)<br>Fit to printable area<br>Actual size<br>1.3                                      | Margins Default V Options Headers and footers                                                                                                    |
| Scale (%)<br>Fit to printable area<br>Actual size<br>1.3<br>Pages per sheet                   | Margins Default V Options Headers and footers Background graphics                                                                                                    |
| Scale (%)<br>Fit to printable area<br>Actual size<br>1.3<br>Pages per sheet<br>1              | Margins          Default       ✓         Options          Headers and footers          Background graphics          Print using system dialog (Ctrl+Shift+P)                                      |
| Scale (%)<br>Fit to printable area<br>Actual size<br>1.3<br>Pages per sheet<br>1 ~<br>Quality | Margins          Default       ✓         Options          Headers and footers          Background graphics          Print using system dialog (Ctrl+Shift+P)          Troubleshoot printer issues |

งานการเรียนการสอนออนไลน์ สำนักการเรียนรู้ตลอดชีวิตพระจอมเกล้าเจ้าคุณทหารลาดกระบัง สถาบันเทคโนโลยีพระจอมเกล้าเจ้าคุณทหารลาดกระบัง

# 🤾 MASTERCLASS ดู่มือการใช้งานระบบการเรียนการสอนออนไลน์ KLIX : KMITL Learning Intelligent X

#### <u>คณะทำงาน</u>

- 1. ผู้ช่วยศาสตราจารย์ ดร.อรัญญา วลัยรัชต์
- 2. ผู้ช่วยศาสตราจารย์ ดร.ทอแสงรัศมี ถีถะแก้ว
- 3. ผู้ช่วยศาสตราจารย์ ดร.จรสวรรณ โกยวานิช
- 4. รองศาสตราจารย์ ดร.ปานวิทย์ ธุวะนิติ
- 5. คุณธรรณชนก ฉัตรอุทัย
- 6. คุณต้องใจ โสฬสพรหม
- 7. คุณวิภาลักษณ์ บุณยะวันตัง
- 8. ทีมพัฒนาระบบการเรียนการสอนออนไลน์

- รองอธิการบดีฝ่ายกิจการสภาสถาบัน
- ผู้ช่วยอธิการบดีฝ่ายสื่อสารองค์กร
- ผู้อำนวยการสำนักการเรียนรู้ตลอดชีวิตพระจอมเกล้า
- เจ้าคุณทหารลาดกระบัง
- ผู้อำนวยการสำนักบริหารข้อมูลดิจิทัลพระจอมเกล้า
- เจ้าคุณทหารลาดกระบัง
- นักวิชาการศึกษา
- นักวิชาการคอมพิวเตอร์
- นักวิชาการคอมพิวเตอร์